## OHJE VALINNAISAINEIDEN VALINTAAN WILMASSA 2022 Sääksjärven yläkoulu

## 1. Avaa oppilaan oma Wilma osoitteessa: lempaala.inschool.fi

Valinnaisaineita ei voi valita Wilman mobiilisovelluksella.

Jos olet unohtanut salasanasi, löydät ohjeet salasanan vaihtamiseen Wilman kirjautumissivulta. Käytä käyttäjätunnuksena @edu.lempaala.fi –sähköpostia.

## 2. Valitse Kurssitarjotin

| Wilma | 3                                    | liesti     | t        | Tyoja          | arjes  | tys                        | Opinnot             | Mon plaiset oppimiskoko         | onalsuudet                     | Kokeet                | •••• | 國                                                                       | £                                | ٢                    |  |  |
|-------|--------------------------------------|------------|----------|----------------|--------|----------------------------|---------------------|---------------------------------|--------------------------------|-----------------------|------|-------------------------------------------------------------------------|----------------------------------|----------------------|--|--|
|       | • к                                  | rjaud      | uit ed   | elise          | n kerr | an (02)                    | 02.2022 kio         | 18:24                           | Tuntime<br>Tulostee<br>Kyselyt | rkinnat<br>t          |      |                                                                         |                                  |                      |  |  |
|       | Sinulle ei ole yhtään uutta viestiä. |            |          |                |        |                            |                     |                                 | Kurssita<br>Tiedotte           | rjotin<br>et          |      | IIMOITUKSET<br>Sinulle ei ole uusia ilmoituksia.                        |                                  |                      |  |  |
|       | <                                    | lmi 2022 > |          |                | >      | <u>Tvõjärjestvs tänään</u> | Opetuss<br>Opiskeli | suunnitelma<br>Iijat            |                                | Opinnot tässä jaksoss |      |                                                                         |                                  |                      |  |  |
|       | 31                                   | 1          | Ke<br>2  | -              | 4      | 5                          | 5v<br>6             | 09:00 - 11:45<br>K507.4<br>1158 | Opettaja<br>Henkilöi           | it<br>uunta           |      | ENA102 : Englanti,<br>Kotheholwar 1.2.: Lakay<br>(School and Education, | A1<br>: Lue sanal<br>tekstikirja | kokeese<br>n s. 60-6 |  |  |
|       | 14<br>21                             | 15<br>22   | 16<br>23 | 10<br>17<br>24 | 18 25  | 12<br>19<br>26             | 20<br>27            | 11:45 - 12:00<br>Ruokailu       | Huoneet                        | set                   |      | HI02: Historia                                                          |                                  |                      |  |  |
|       | 28                                   | 1          | 2        | э              | 4      | 5                          | 6                   | 12:30 - 13:15<br>RUBIO2<br>1171 | Lomakk                         | tet                   |      | K002.4 : Ketitalous<br>K502.4 : Kasityo yh                              | vhteiner                         | <u>n</u>             |  |  |

3. Valitse Kurssitarjottimeen

| Wilma            | Viestit                  | Työjärjestys               | Opinnot          | Monialaiset oppimiskok, nai | isuudet Kokeet |              | 1 D O                 |  |  |  |
|------------------|--------------------------|----------------------------|------------------|-----------------------------|----------------|--------------|-----------------------|--|--|--|
| <u>Oma etusi</u> | <u>vu</u> > Kurssitarjot | in                         |                  |                             | $\searrow$     |              | P Tulostettava versio |  |  |  |
|                  | Olet valinnut s          | euraavat kurssit:          |                  |                             |                | $\mathbf{i}$ |                       |  |  |  |
|                  | Lukuvuosi                | Jakso Ryhm                 | a/palkki Tarj    | otin Ryhmä K                | ioko Huone     | Kurssin nimi |                       |  |  |  |
|                  | Näytä nykyisei           | <u>i ja seuraavan luki</u> | uvuoden kaikki j | aksor                       |                |              | Kurssitarjottimeen    |  |  |  |
| 💊 VISMA          |                          |                            |                  |                             |                |              |                       |  |  |  |

4. Valitse Pitkät valinnaisaineet 2022-2024

1

| Takaisin etusivulle                                                                        |  | Ryhmäkoodi, kurssikoodi tai nimen osa 🝳 |
|--------------------------------------------------------------------------------------------|--|-----------------------------------------|
| Kayta pikavalintaa     Sääksjärven yläkoulu 2022-2023     Pitkat valinnaisaineet 2022-2024 |  |                                         |
|                                                                                            |  |                                         |

Valitse haluamasi valinnaisaine klikkaamalla se tummaksi. 1. ja 2. ovat varsinaisia valintoja. 1a, 1b., 2c ja 2d ovat varavalintoja.
 <u>Tee yhteensä 6 valintaa.</u>

| Takaisin etusivulle                                                              | Bytimäköödi, kurssikoodi tai nimien os                                                                                                    |
|----------------------------------------------------------------------------------|----------------------------------------------------------------------------------------------------|
| <ul> <li>Kayta pikavalintaa •</li> <li>Saaksjärven yläkoulu 2022-2023</li> </ul> | Pitkät valinnaisaineet 2022-2024 (Sääksjärven koulu (0-9), Lempäälä)                                                                                                    |
| Pitkät valinnaisaineet 2022-2024                                                 | Verifika kande ja lakoasie     Verifika kande ja lakoasie     Verifika kande ja lakoasie kande ja lakoasie kande ja lakoasie kande ja lakoasie kande     Verifika kande ja lakoasie kande ja lakoasie kande ja la                                                                                                    |
|                                                                                  | 1.a, varavalinta:<br>wKD03 Kosso m.a. wKSA03 Kowyo A.a. wK3003 Kowyo B.a. wKU03 Kowatastwa WL03 Likumaa. wKU03 Musiabka                                                                                                    |
|                                                                                  | To, variantenza:<br>worker sourcesure workers kainge Ab workers kainge Bb worder sourceadeb worder Lawmab worder Munikaub.<br>2. valinta, valinnainen aine:                                                                                                    |
|                                                                                  | wK703 Teto- ja viettistärekviäkä.2   wK0703 Kottaloudista taituja tulevaluuten.3   wK5603 Ompelu ja design.2   wK5603 Tehnologia.2   <br>wK0.K03 Kovetmenu.2   wK1903 Pallolu.2   wK0703 Teatteri.2   wK68203 Salisa, 82.3                                                                                                    |
|                                                                                  | 2c, varavalinta:<br>wKCR03 Tieto- ja vertintätekosissa.e<br>wKCR03 Tieto- ja vertintätekosissa.e<br>wKCR03 Tieto- |
| ner Alamontala Serabanak E-MTY 1940' Realistrica (1955) (ME-1910) B              | 2d, varavalinta:                                                                                                    |

Valinnaisaineen kuvauksen saa esiin hiiren oikealla näppäimellä. Valinnan voi poistaa klikkaamalla valinnan taas vaaleaksi.

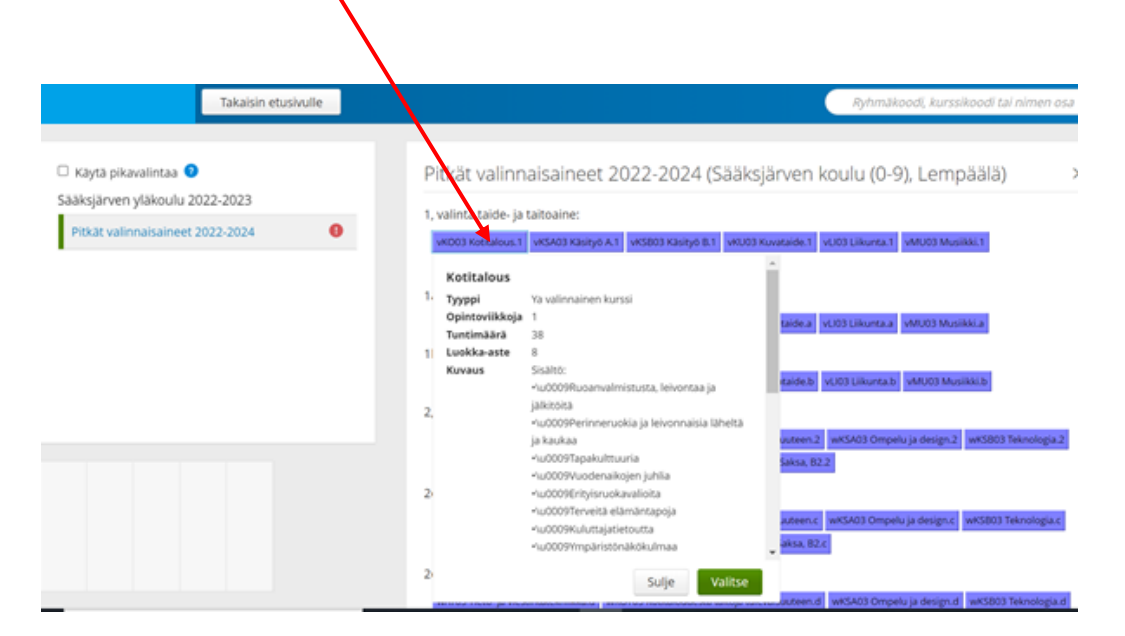

6. Valinnat on tehty, kun sinulla on 6 valintaa tummana. Voit poistua kohdasta Takaisin etusivulle. Valintoja ei tarvitse erikseen tallentaa.

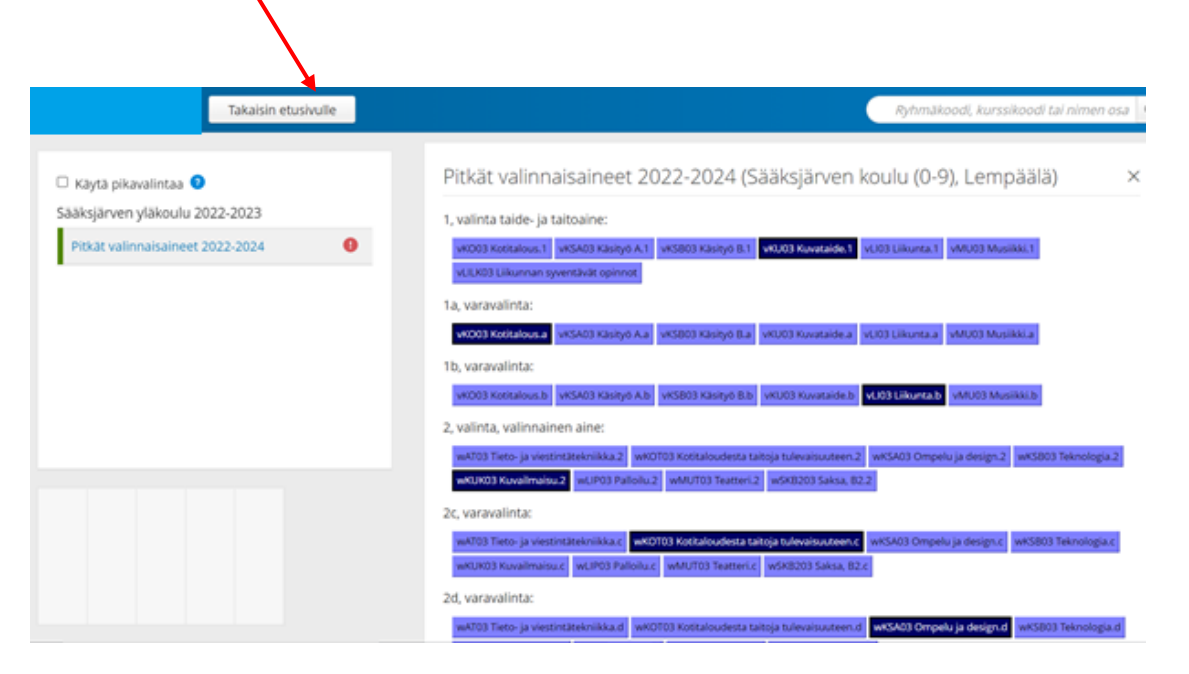

7. Voit tarkistaa valinnaisaineet menemällä uudestaan etusivulta Kurssitarjotin (kohta 2)

8. Valitse nyt Näytä nykyisen ja seuraavan lukuvuoden kaikki jaksot

| Vilma      | Viestit                   | Työjärjestys      | Opinnot          | Monialaiset oppimiskokonaisuudet | Kokeet ····      | li Ω | ) (Ú                  |  |  |
|------------|---------------------------|-------------------|------------------|----------------------------------|------------------|------|-----------------------|--|--|
| Oma etusiv | <u>au</u> > Kurssitarjoti | n                 |                  |                                  |                  |      | 🛱 Tulostettava versio |  |  |
|            | Olet valinnut se          | suraavat kurssit: |                  |                                  |                  |      | 0                     |  |  |
|            | Lukuvuosi                 | Jakso Ryhn        | a/palkki Tarj    | otin Ryhmä Koko Hu               | one Kurssin nimi |      |                       |  |  |
|            | Näytä nykyisen            | ja seuraavan luk  | uvuoden kaikki j | aksot                            |                  |      |                       |  |  |
|            |                           |                   |                  |                                  |                  |      | Kurssitarjottimeen    |  |  |
|            |                           |                   |                  |                                  |                  |      |                       |  |  |
| S VISMA    |                           |                   |                  |                                  |                  |      |                       |  |  |
|            |                           |                   |                  |                                  |                  |      |                       |  |  |

9. Valintoina näkyvät tekemäsi <u>Varsinaiset valinnat 1 ja 2</u> sekä varavalinnat 1a, 1b, 2c ja 2d.

| kuvuosi               | Jakso                        | Ryhmä/palkki                         | Tarjotin                               | Ryhmä                                                   | Koko | Huone | Kurssin nimi                          |
|-----------------------|------------------------------|--------------------------------------|----------------------------------------|---------------------------------------------------------|------|-------|---------------------------------------|
|                       |                              | 1, valinta<br>taide- ja<br>taitoaine | Pitkat<br>valinnaisaineet<br>2022-2024 | vKU03<br>Kuvataide.1                                    |      | N.    | Kuvataide                             |
|                       |                              | 1a,<br>varavalinta                   | Pitkat<br>valinnaisaineet<br>2022-2024 | vKO03<br>Kotitalous.a                                   |      |       | Kotitalous                            |
| 99-1900               | Pitkät                       | 1b,<br>varavalinta                   | Pitkat<br>valinnaisaineet<br>2022-2024 | vLI03 Liikunta.b                                        |      | a)    | Liikunta                              |
| ulu (0-9),<br>mpāālā) | valinnaisaineet<br>2022-2024 | 2, valinta,<br>valinnainen<br>aine   | Pitkat<br>valinnaisaineet<br>2022-2024 | wKUK03<br>Kuvailmaisu.2                                 |      | •     | Kuvailmaisu                           |
|                       |                              | 2¢,<br>varavalinta                   | Pitkät<br>valinnaisaineet<br>2022-2024 | wKOT03<br>Kotitaloudesta<br>taitoja<br>tulevaisuuteen.c |      |       | Kotitaloudesta taitoja tulevaisuuteen |
|                       |                              | 2d,<br>varavalinta                   | Pitkät<br>valinnaisaineet<br>2022-2024 | wKSA03<br>Ompelu ja<br>design.d                         |      | 2     | Ompelu ja design                      |

10. Lopulliset valinnaisaineesi näkyvät tässä samassa kohdassa huhti-toukokuussa. Tällöin varavalinnat ovat poistuneet.

| Wilma    | Viestit                   | Työjärjestys                             | Opinnot                                        | Monialaiset oppin                    | niskokonalsuude                        | et K                 | okeet ••  | -            | £ ()       |                                                                |                                    |                                        |                         |  |    |             |
|----------|---------------------------|------------------------------------------|------------------------------------------------|--------------------------------------|----------------------------------------|----------------------|-----------|--------------|------------|----------------------------------------------------------------|------------------------------------|----------------------------------------|-------------------------|--|----|-------------|
| Oma etus | <u>Mu</u> > Kurssitarjoti | n                                        |                                                |                                      |                                        |                      |           |              |            |                                                                |                                    |                                        |                         |  |    |             |
|          |                           |                                          |                                                |                                      |                                        |                      |           |              | O 1ak      | istettava versio                                               |                                    |                                        |                         |  |    |             |
|          | Olet valinnut se          | uraavat kurssit:                         |                                                |                                      |                                        |                      |           |              |            |                                                                |                                    |                                        |                         |  |    |             |
|          | Lukuvuosi                 | Jakso                                    | Ryhmä/palkki                                   | Tarjotin                             | Ryhmä                                  | Koko                 | Huone     | Kurssin nimi |            |                                                                |                                    |                                        |                         |  |    |             |
|          | 1899-1900<br>(Saaksianeen | n Pitkat<br>valinnaisaineet<br>2022-2024 | 0 Pitkat<br>ren valinnaisaineet<br>0 2022-2024 | 1. valinta<br>taide- ja<br>taitoaine | Pitkat<br>valinnaisaineet<br>2022-2024 | vKU03<br>Kuvataide.1 |           | *            | Kuvataide  |                                                                |                                    |                                        |                         |  |    |             |
|          | koulu (0-9),<br>Lempäälä) |                                          |                                                | 2022-2024                            | 2022-2024                              | 2022-2024            | 2022-2024 | 2022-2024    | 2022-2024  | 3-9), 2022-2024 2, vi<br>ala) 2022-2024 2, vi<br>valir<br>aine | 2, valinta,<br>valinnainen<br>aine | Pitkät<br>valinnaisaineet<br>2022-2024 | wKUK03<br>Kuvailmaisu.2 |  | ÷. | Kuvailmaisu |
|          |                           |                                          |                                                |                                      |                                        |                      |           |              | Kurssitarj | ottimeen                                                       |                                    |                                        |                         |  |    |             |
|          |                           |                                          |                                                |                                      |                                        |                      |           |              |            |                                                                |                                    |                                        |                         |  |    |             |
|          |                           |                                          |                                                |                                      | 💊 VISMA                                |                      |           |              |            |                                                                |                                    |                                        |                         |  |    |             |